### Návod k přihlášení se ke vstupnímu testu z českého jazyka v roce 2020

Nejdříve, prosím, věnujte pozornost tomu, že variant přijímacích zkoušek je hned několik a proto, prosím, pečlivě vyberte správnou možnost, abychom předešli nedorozuměním a zmatkům. Ostatní termíny jsou přijímací zkoušky nanečisto, vás zajímá ostrý test, který se koná 8. 6. 2020 a jmenuje se

## "C-PZN991 Vstupní test z českého jazyka pro cizince 8. 6. 2020 - prezenční forma"

A nyní vlastní návod:

- 1. otevřete stránku <u>https://insis.vse.cz/</u>
- 2. v druhé sekci (Přijímací řízení) vyberte první odkaz (Elektronická přihláška ke studiu na VŠE)
- 3. vyberte, jak chcete do informačního systému vstoupit:
  - a. jako nový uživatel (nikdy jste nepoužili informační systém VŠE)
  - b. jako uživatel e-přihlášek (již máte v aktuálním období v informačním systému VŠE založenou alespoň jednu přihlášku)
  - c. jako uživatel InSIS (již máte uživatelské jméno a heslo, které vás opravňuje ke vstupu do hlavní části informačního systému VŠE)

#### ad 3a) - jako nový uživatel

- ve výběru fakult a pracovišť vyberte Pedagogické oddělení
- zvolte typ studia Celoživotní vzdělávání
- vyberte poslední termín ze seznamu C-PZN991 Vstupní test z českého jazyka pro cizince 8.
  6. 2020 prezenční forma
- vyplňte jméno, příjmení a emailovou adresu, zvolte pohlaví, dále pak státní příslušnost a zadejte rodné číslo (V případě, že je vaše státní příslušnost Česká nebo Slovenská republika, je nutné vyplnit položku Rodné číslo, v opačném případě pak položku Datum narození. Rodné číslo se zadává bez lomítka.)
- pokud máte jinou než českou nebo slovenskou příslušnost a přesto máte přidělené rodné číslo, tak zaškrtněte tuto možnost a rodné číslo vyplňte
- bude vám přiděleno Přihlašovací jméno a heslo tyto údaje si pečlivě poznamenejte, protože je budete používat při založení případných dalších přihlášek
- vyberte volbu Poprvé přihlásit do evidence e-přihlášek
- na další stránce vyplňte veškeré vaše osobní údaje a adresy uchazeče
- dále věnujte pozornost všem sekcím, kde svítí červený vykřičník (volba jazyka v sekci Údaje o e-přihlášce a Doplňující informace)
- v sekci Zaplaceno se nachází platební brána, kde můžete uhradit poplatek za přijímací zkoušky nanečisto. Pokud nechcete poplatek uhradit pomocí platební karty, veškeré údaje nutné pro bankovní převod vám přijdou na emailovou adresu, kterou jste uvedli.

# ad 3b) - jako uživatel e-přihlášek, tzn. už máte nějakou přihlášku založenu a byly vám přiděleny přihlašovací údaje do systému přihlášek

- použijte vaše přihlašovací údaje do systému přihlášek
- použijte link na konci stránky Založit další e-přihlášku
- ve výběru fakult a pracovišť vyberte Pedagogické oddělení
- zvolte typ studia Celoživotní vzdělávání
- vyberte poslední termín ze seznamu C-PZN991 Vstupní test z českého jazyka pro cizince 8.
  6. 2020 prezenční forma

- na další stránce zkontrolujte, že máte vyplněny veškeré vaše osobní údaje a adresy uchazeče
- dále věnujte pozornost všem sekcím, kde svítí červený vykřičník (volba jazyka v sekci Údaje o e-přihlášce a Doplňující informace)
- v sekci Zaplaceno se nachází platební brána, kde můžete uhradit poplatek za přijímací zkoušky nanečisto. Pokud nechcete poplatek uhradit pomocí platební karty, veškeré údaje nutné pro bankovní převod vám přijdou na emailovou adresu, kterou jste uvedli.

### ad 3c) - jako uživatel InSIS

- použijte vaše přihlašovací údaje pro přihlášení do informačního systému
- ve výběru fakult a pracovišť vyberte Pedagogické oddělení
- zvolte typ studia Celoživotní vzdělávání
- vyberte poslední termín ze seznamu C-PZN991 Vstupní test z českého jazyka pro cizince 8.
  6. 2020 prezenční forma
- na další stránce zkontrolujte, že máte vyplněny veškeré vaše osobní údaje a adresy uchazeče
- dále věnujte pozornost všem sekcím, kde svítí červený vykřičník (volba jazyka v sekci Údaje o e-přihlášce a Doplňující informace)
- dále věnujte pozornost všem sekcím, kde svítí červený vykřičník (volba jazyka v sekci Údaje o e-přihlášce a Doplňující informace)
- v sekci Zaplaceno se nachází platební brána, kde můžete uhradit poplatek za přijímací zkoušky nanečisto. Pokud nechcete poplatek uhradit pomocí platební karty, veškeré údaje nutné pro bankovní převod vám přijdou na emailovou adresu, kterou jste uvedli.

Pokud se chcete rovnou přihlásit na více termínů, tak použijte volbu Založit další e-přihlášku.

# Elektronická pozvánka, kde bude uvedeno, do které místnosti a kdy se máte dostavit, vám přijde po skončení přijímání přihlášek, tj. ve druhé polovině měsíce května 2020.